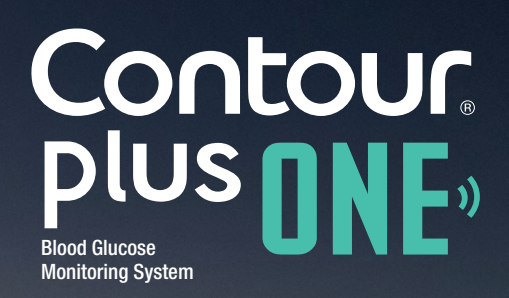

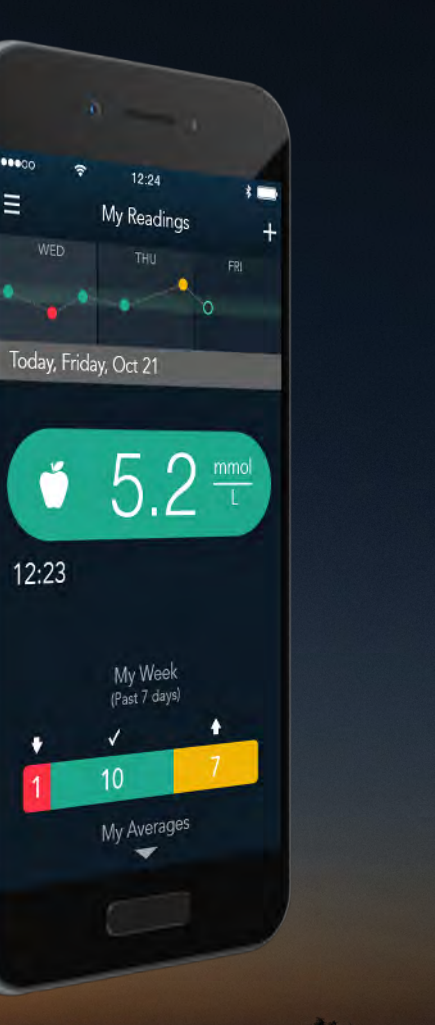

# Pairing your CONTOUR<sup>®</sup>PLUS ONE smart meter with the CONTOUR<sup>™</sup>DIABETES app

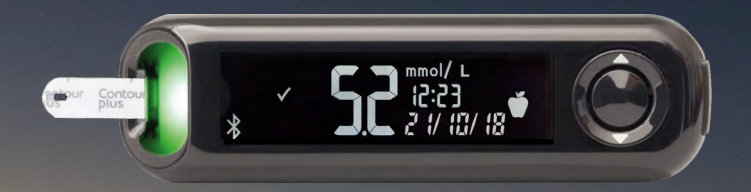

© Copyright 2017 Ascensia Diabetes Care Holdings AG. All rights reserved

www.contourplusone.co.za

DUS

Blood Glucose Monitoring System

Contour

Pair your **CONTOUR®PLUS ONE** meter and it will sync with the **CONTOUR™DIABETES app** whenever a Bluetooth connection is available.

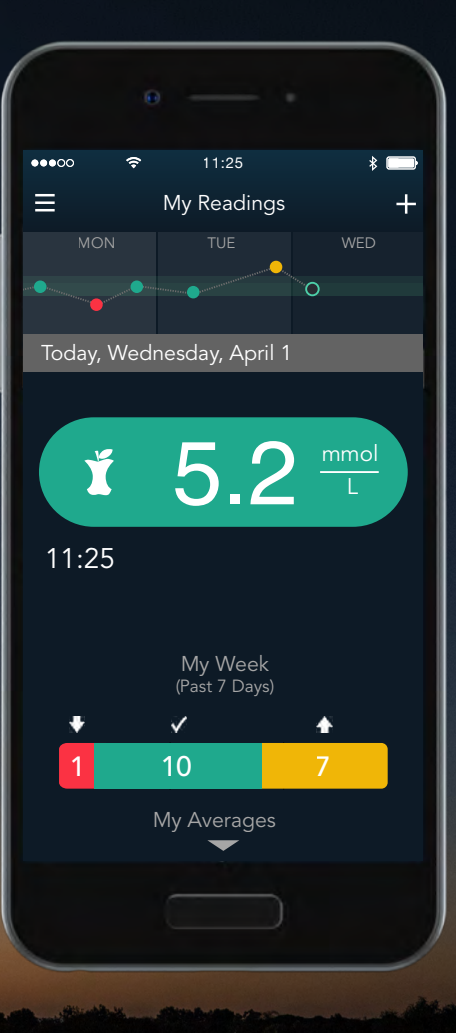

Contour plus one Bood Glucose Monitoring System

#### Pairing your meter

1.

Before you pair your **CONTOUR®PLUS ONE** meter, turn on Bluetooth in your mobile device.

Go to 'Settings' and then 'Bluetooth' and tap the 'toggle button' to turn on Bluetooth.

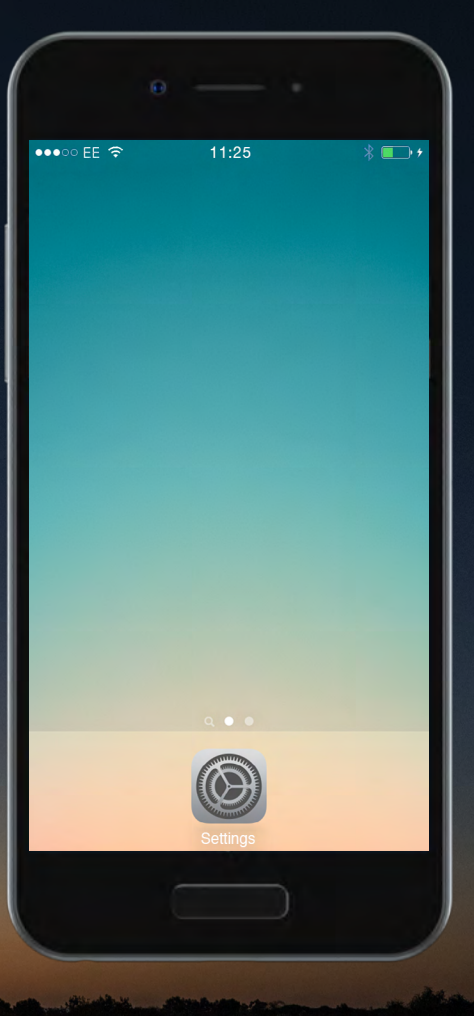

Contour plus one Blood Glucese Monitoring System

#### Pairing your meter

1.

Before you pair your **CONTOUR®PLUS ONE** meter, turn on Bluetooth in your mobile device.

Go to 'Settings' and then 'Bluetooth' and tap the 'toggle button' to turn on Bluetooth.

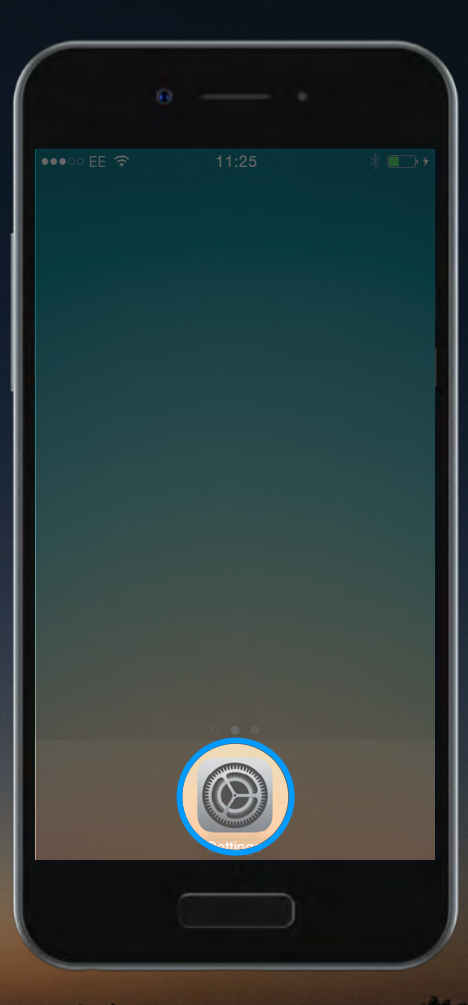

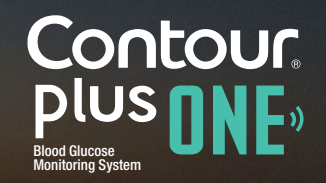

#### Pairing your meter

1.

Before you pair your **CONTOUR®PLUS ONE** meter, turn on Bluetooth in your mobile device.

Go to 'Settings' and then 'Bluetooth' and tap the 'toggle button' to turn on Bluetooth.

|          | θ                |       |
|----------|------------------|-------|
| •0000    | 11:25            | • 1 🗗 |
|          | Settings         |       |
|          |                  |       |
| ≁        | Airplane Mode    |       |
| <b>?</b> | Wi-Fi            | Off > |
| *        | Bluetooth        | Off > |
| (Å)      | Mobile Data      | >     |
| ୍ବ       | Personal Hotspot | Off > |
|          | Carrier          | >     |
|          |                  |       |
|          | Notifications    | >     |
|          | Control Center   | >     |
| C        | Do Not Disturb   | >     |
|          |                  |       |
|          |                  |       |
|          |                  |       |

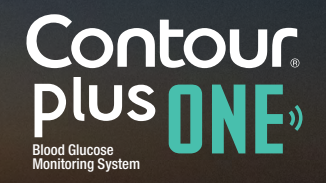

#### Pairing your meter

1.

Before you pair your **CONTOUR®PLUS ONE** meter, turn on Bluetooth in your mobile device.

Go to 'Settings' and then 'Bluetooth' and tap the 'toggle button' to turn on Bluetooth.

|                    | 0                |       |
|--------------------|------------------|-------|
|                    |                  |       |
| •0000              | 11:25            | @ √ 📭 |
|                    | Settings         |       |
|                    |                  |       |
|                    | Airplane Mode    |       |
| Ŷ                  | Wi-Fi            | Off > |
| *                  | Bluetooth        | Off > |
| ( <sup>(</sup> *)) | Mobile Data      |       |
| 0                  | Personal Hotspot | Off > |
|                    | Carrier          | >     |
|                    |                  |       |
|                    | Notifications    | >     |
| 8                  | Control Center   | >     |
| C                  | Do Not Disturb   | >     |
|                    |                  |       |
|                    |                  |       |
|                    |                  |       |

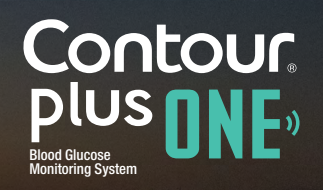

#### Pairing your meter

1.

Before you pair your **CONTOUR®PLUS ONE** meter, turn on Bluetooth in your mobile device.

Go to 'Settings' and then 'Bluetooth' and tap the 'toggle button' to turn on Bluetooth.

| 9                    |           |            |
|----------------------|-----------|------------|
| ••••• EE 🗢           | 11:25     | * 🕞        |
| <b>&lt;</b> Settings | Bluetooth |            |
|                      |           |            |
| Bluetooth            |           | $\bigcirc$ |
|                      |           |            |
|                      |           |            |
|                      |           |            |
|                      |           |            |
|                      |           |            |
|                      |           |            |
|                      |           |            |
|                      |           |            |
|                      |           |            |
|                      |           |            |
|                      |           |            |
|                      |           |            |
|                      |           |            |
|                      |           | 1          |

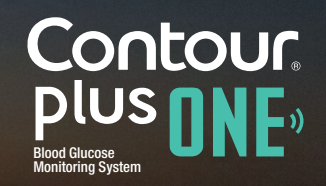

#### Pairing your meter

1.

Before you pair your **CONTOUR®PLUS ONE** meter, turn on Bluetooth in your mobile device.

Go to 'Settings' and then 'Bluetooth' and tap the 'toggle button' to turn on Bluetooth.

|            |           | -   |
|------------|-----------|-----|
|            |           |     |
| ••••• EE 奈 | 11:25     | * 📼 |
| Settings   | Bluetooth |     |
| <b>,</b>   |           |     |
|            |           |     |
| Bluetooth  |           |     |
|            |           |     |
|            |           |     |
|            |           |     |
|            |           |     |
|            |           |     |
|            |           |     |
|            |           |     |
|            |           |     |
|            |           |     |
|            |           |     |
|            |           |     |
|            |           |     |
|            |           |     |
|            |           |     |
|            |           |     |
|            |           |     |
|            |           |     |
|            |           |     |
|            |           |     |
|            |           |     |
|            |           |     |

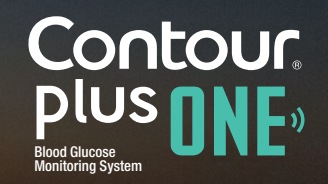

#### **Pairing Your Meter**

2.

In the **CONTOUR DIABETES app**, after you have set up an account you will be asked to pair a meter.

You are now ready to pair your meter. Turn off your meter and keep it near your mobile device.

Select 'Continue'.

|                 | θ ι                                            |                 |
|-----------------|------------------------------------------------|-----------------|
| •••⊙ EE 奈       | 11:25                                          | * • +           |
|                 | Pair a Meter                                   | (j)             |
| Ũ               |                                                |                 |
| Make<br>keep it | sure your meter is of<br>t near your mobile de | f and<br>evice. |
|                 |                                                |                 |
|                 |                                                |                 |
|                 |                                                |                 |
|                 |                                                |                 |
|                 |                                                |                 |
|                 |                                                |                 |

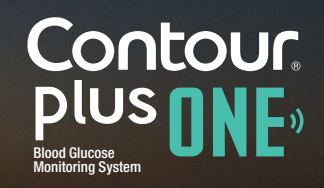

www.contourplusone.co.za

#### **Pairing Your Meter**

2.

In the **CONTOUR DIABETES app**, after you have set up an account you will be asked to pair a meter.

You are now ready to pair your meter. Turn off your meter and keep it near your mobile device.

Select 'Continue'.

|           | θ — •                                      |                   |
|-----------|--------------------------------------------|-------------------|
| •••• EE 🤝 |                                            | * 🗗 +             |
|           | Pair a Meter                               | î                 |
|           |                                            |                   |
|           | sure your meter is o<br>near your mobile c | ff and<br>levice. |
|           |                                            |                   |
|           |                                            |                   |
|           | $\frown$                                   |                   |
|           | Continue                                   |                   |
|           |                                            |                   |
|           |                                            |                   |

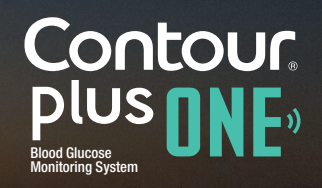

Press and hold the center button on your **CONTOUR®PLUS ONE** meter and do not release until you see the flashing blue light from the strip port.

Select 'Continue'.

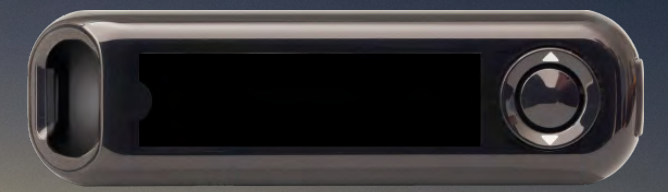

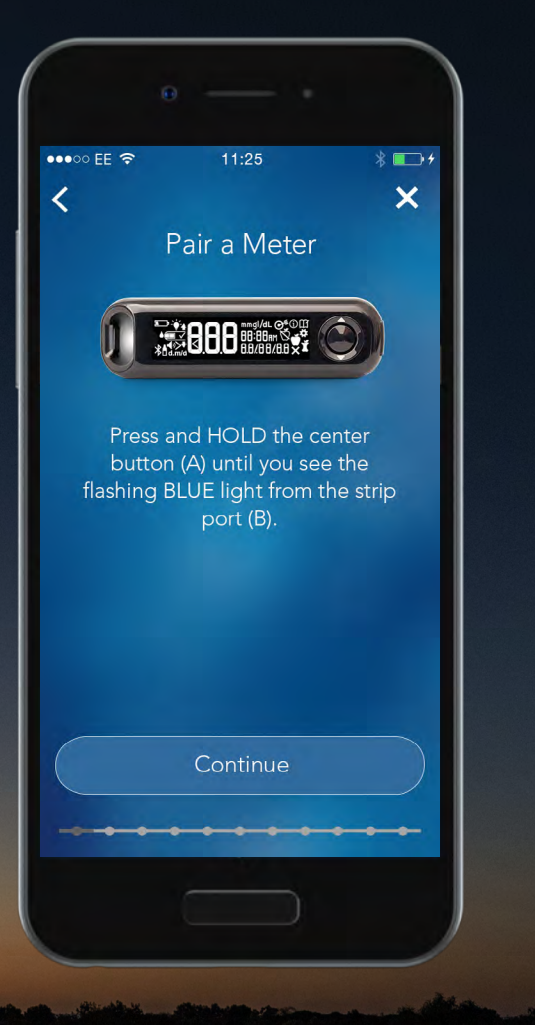

Press and hold the center button on your **CONTOUR®PLUS ONE** meter and do not release until you see the flashing blue light from the strip port.

Select 'Continue'.

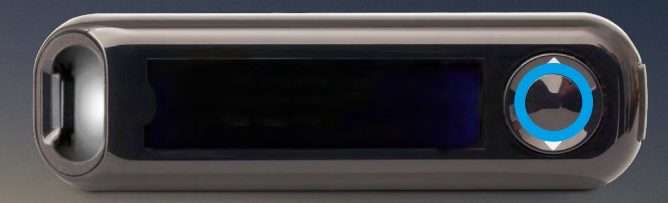

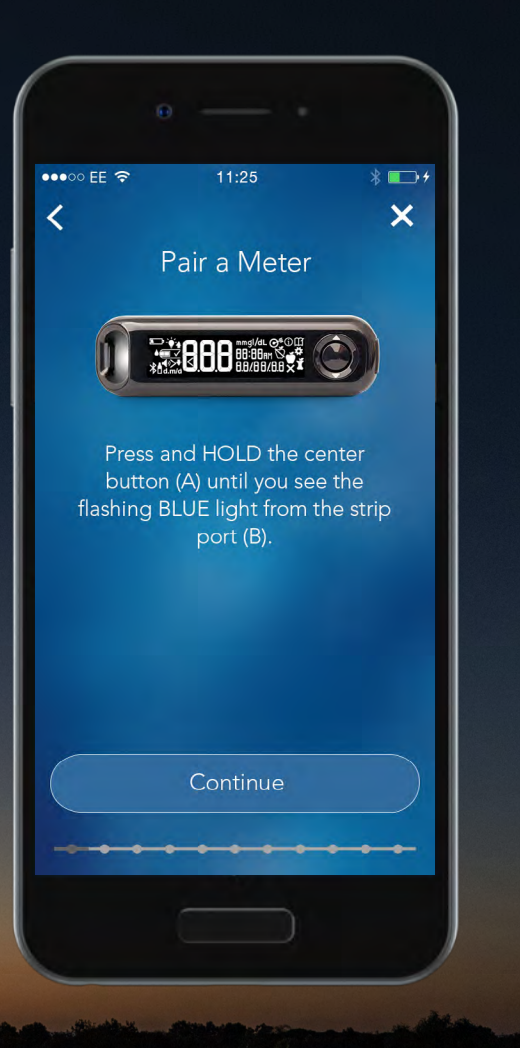

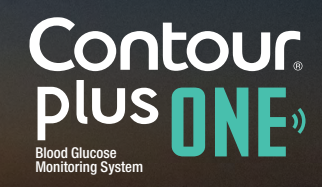

www.contourplusone.co.za

Press and hold the center button on your **CONTOUR®PLUS ONE** meter and do not release until you see the flashing blue light from the strip port.

Select 'Continue'.

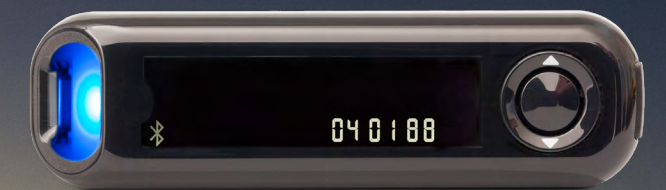

|                         | θ —                                                                                         |                |
|-------------------------|---------------------------------------------------------------------------------------------|----------------|
| ••••∞ EE 奈              | 11:25                                                                                       | * •••          |
|                         | Pair a Meter                                                                                |                |
| Í                       |                                                                                             |                |
| Pres<br>butt<br>flashin | ss and HOLD the center<br>ton (A) until you see the<br>g BLUE light from the s<br>port (B). | r<br>9<br>trip |
|                         |                                                                                             |                |
|                         |                                                                                             |                |
|                         | Continue                                                                                    |                |
|                         | ••••                                                                                        |                |
|                         |                                                                                             |                |

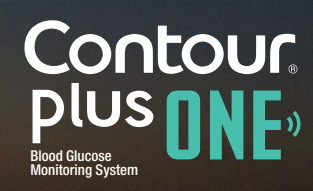

www.contourplusone.co.za

#### **Pairing Your Meter**

Press and hold the center button on your **CONTOUR®PLUS ONE** meter and do not release until you see the flashing blue light from the strip port.

Select 'Continue'.

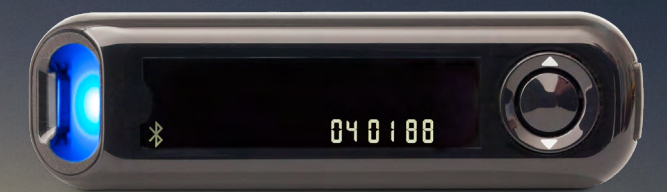

|           | θ — •        |                           |
|-----------|--------------|---------------------------|
| •••○ EE 奈 |              | * 🕞 *                     |
|           | Pair a Meter |                           |
| Ø         |              |                           |
|           |              | nter<br>e the<br>ne strip |
|           | Continue     |                           |
|           |              |                           |

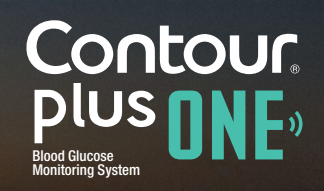

www.contourplusone.co.za

## < ▶

#### Pairing Your Meter

4.

Select your meter's serial number.

You can find the serial number on the label on the back of your meter.

Select 'Continue'.

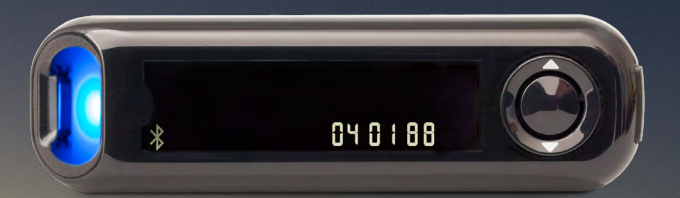

| ••••∞ EE 奈          | 11:25                            | * • • *            |
|---------------------|----------------------------------|--------------------|
| Sel                 | ect your Me                      | eter (j)           |
| Tap the r<br>that n | name and seria<br>natches your d | l number<br>evice. |
| 123 Contou          | r7802-P040188                    | ~                  |
|                     | Continue                         |                    |
|                     |                                  |                    |

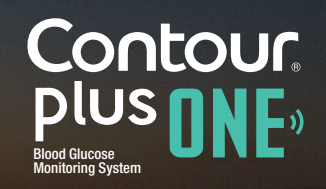

## • •

#### Pairing Your Meter

4.

Select your meter's serial number.

You can find the serial number on the label on the back of your meter.

Select 'Continue'.

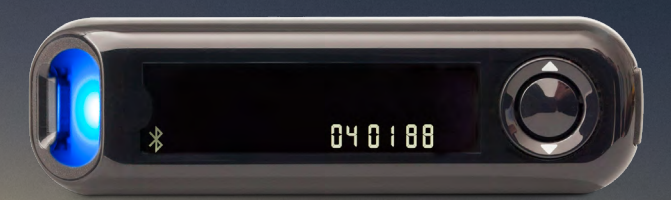

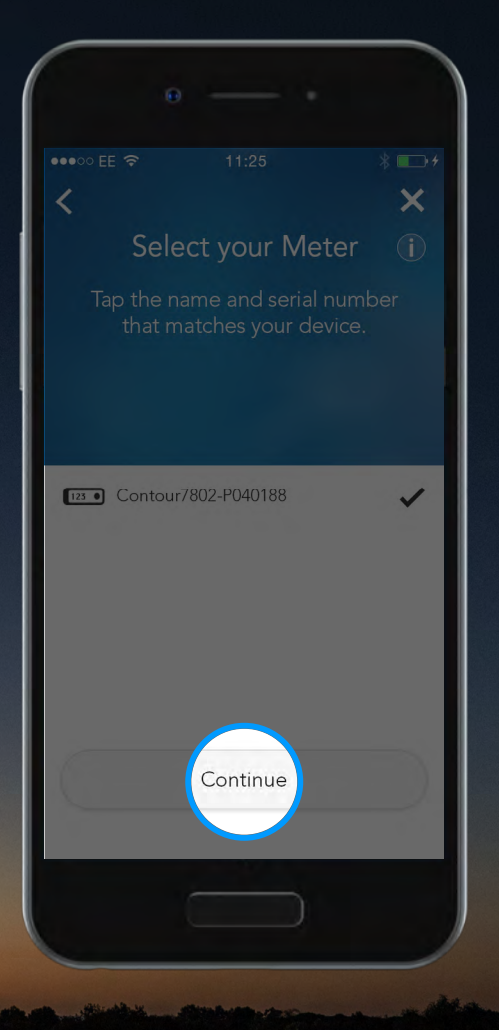

Contour plus one Blood Glucose Monitoring System 5.

#### **Pairing Your Meter**

The **CONTOUR DIABETES app** will now connect to the meter.

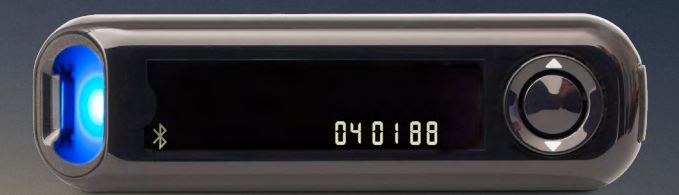

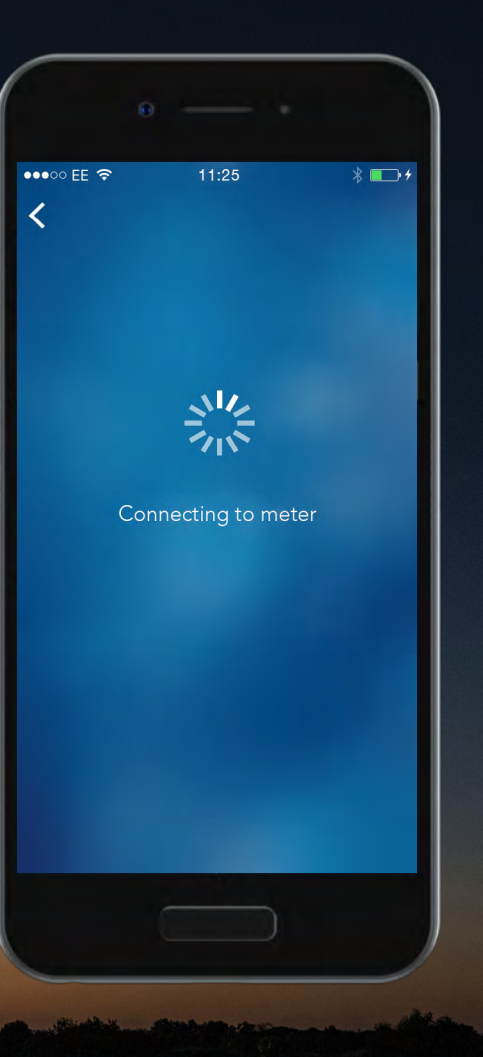

Contour plus one Blood Glucose Monitoring System

6.

Select 'Pair' to confirm the pairing request.

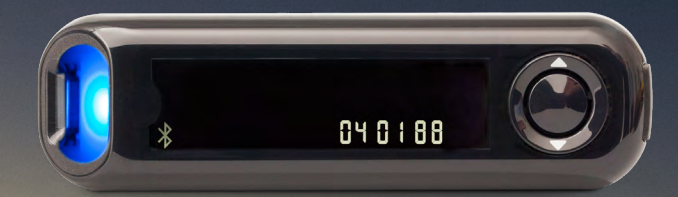

|            | 0 —          |             |               |
|------------|--------------|-------------|---------------|
| ••••• EE 🗢 | 11           | 25          | ¥ <b>■</b> •+ |
| `          |              |             |               |
|            |              |             |               |
|            | -11          | 12          |               |
| Blue       | tooth Pai    | ring Requ   | est           |
| Contou     | pair with yo | our iPhone. |               |
| Car        | icel         | Pai         | r             |
|            |              |             |               |
|            |              |             |               |
|            |              |             |               |
|            |              |             |               |
|            |              |             |               |

6.

Select 'Pair' to confirm the pairing request.

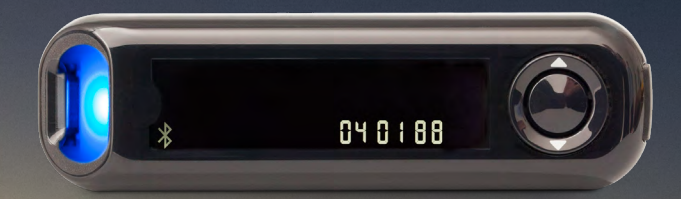

|                        | •                                       |                                            |                          |
|------------------------|-----------------------------------------|--------------------------------------------|--------------------------|
|                        |                                         |                                            |                          |
|                        |                                         |                                            |                          |
|                        | -                                       | 12                                         |                          |
| Blue<br>"Contou<br>Car | tooth Pai<br>17804-P040<br>pair with yo | ring Req<br>0188" would<br>ur iPhope<br>Pa | uest<br>d like to<br>iir |
|                        |                                         |                                            |                          |
|                        |                                         |                                            |                          |
|                        |                                         |                                            |                          |
|                        |                                         |                                            |                          |
|                        |                                         |                                            |                          |
|                        |                                         |                                            |                          |
|                        |                                         |                                            |                          |

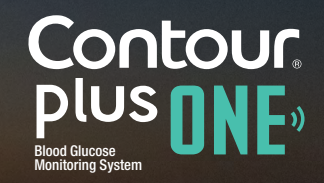

6.

Select 'Pair' to confirm the pairing request.

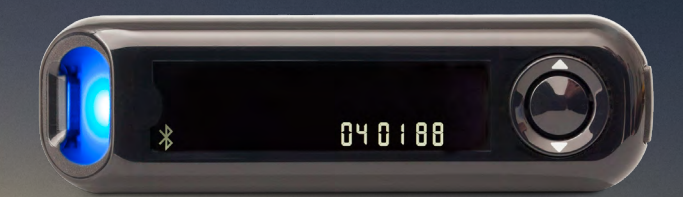

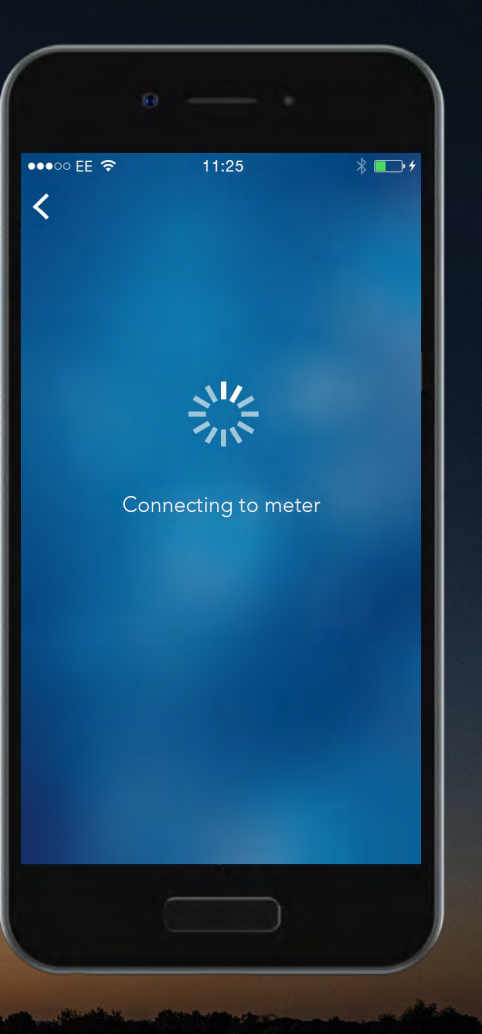

7.

#### **Pairing Your Meter**

Once your meter is paired select 'Continue'.

You are now ready to set up your **CONTOUR DIABETES app.** 

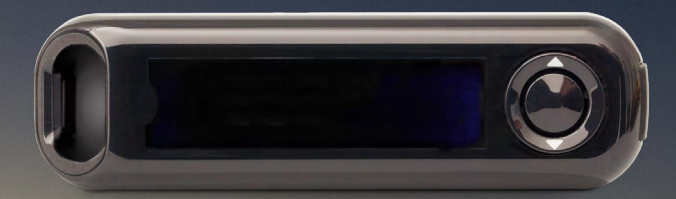

| •                                     |                                                                                                    |
|---------------------------------------|----------------------------------------------------------------------------------------------------|
| 11:25                                 | * 💼 +                                                                                                    |
| Paired Succe                          | essfully                                                                                                    |
| *                                     |                                                                                                    |
|                                       | s on your<br>ds.                                                                                              |
| DT turn your mete<br>ou continue setu | er off as<br>p.                                                                                               |
|                                       |                                                                                                    |
|                                       |                                                                                                    |
|                                       |                                                                                                    |
| Continue                              |                                                                                                    |
| •••••                                 |                                                                                                    |
|                                       |                                                                                                    |
|                                       | 11:25 Paired Succe solid blue light shine heter for a few second OT turn your mete ou continue setup Continue |

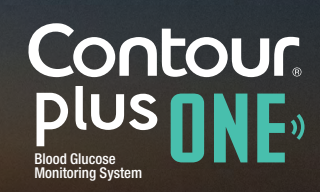

www.contourplusone.co.za

#### Pairing Your Meter

7.

Once your meter is paired select 'Continue'.

You are now ready to set up your **CONTOUR DIABETES app.** 

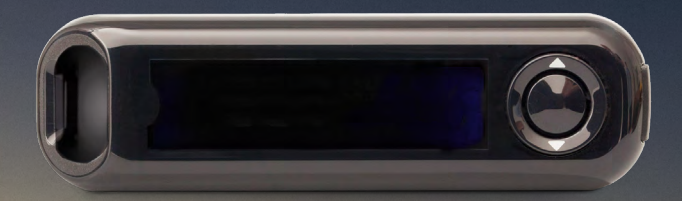

|       |              | * +              |
|-------|--------------|------------------|
| Meter | Paired Succe | ssfully          |
|       | , (          |                  |
|       |              | s on your<br>Is. |
|       |              | r off as<br>5.   |
|       |              |                  |
|       |              |                  |
|       | Continue     |                  |
|       |              |                  |

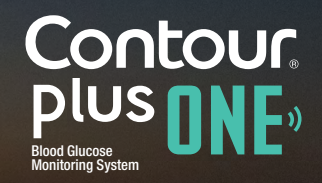

Talk to your Healthcare Professional and refer to the product user guide if you have questions about the **CONTOUR®PLUS ONE** smart meter and the **CONTOUR™DIABETES app**. For more information, and to find out whether the **CONTOUR®PLUS ONE** meter is available in your country, visit www.contourplusone.co.za

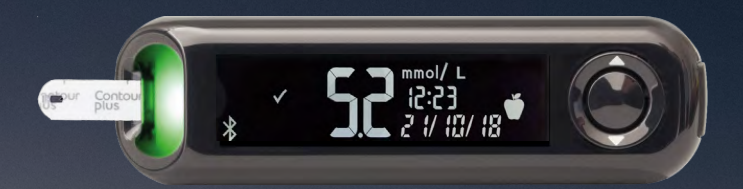

Always consult with your healthcare provider prior to making changes to treatment, diet or exercise.

#### Get the app

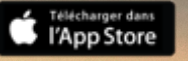

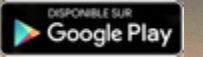

Apple and the Apple logo are trademarks of Apple Inc., registered in the US and other countries. App Store is a service mark of Apple Inc. Google Play is a trademark of Google Inc.

Ascensia, the Ascensia Diabetes Care logo and CONTOUR are trademarks of Ascensia Diabetes Care Holdings AG.

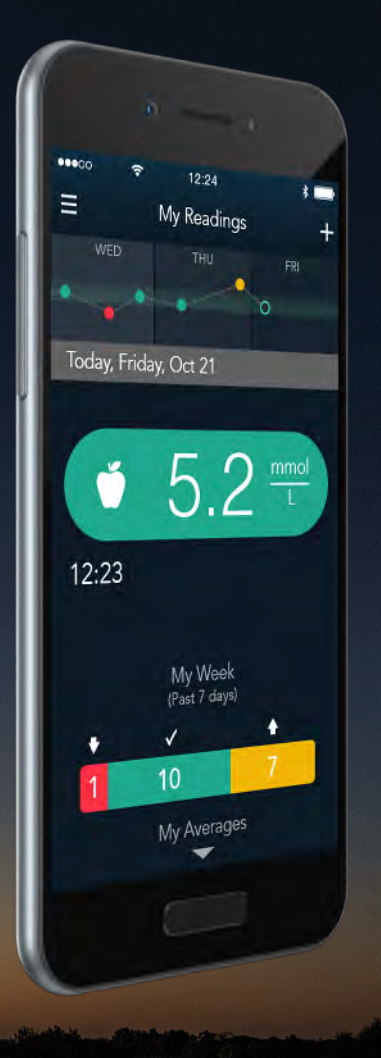

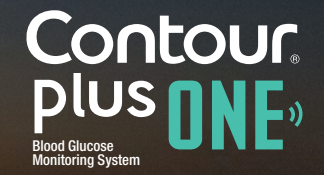

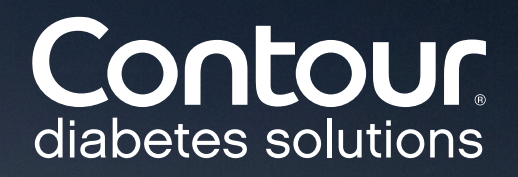

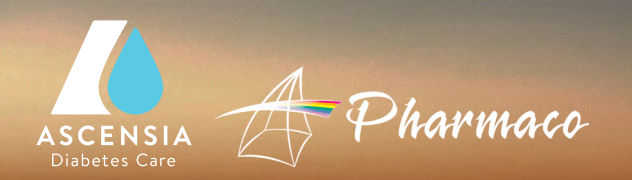

© Copyright 2017 Ascensia Diabetes Care Holdings AG. All rights reserved.

www.contourplusone.co.za